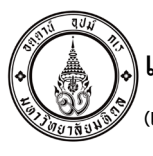

# แบบเสนอผลงานกิจกรรมพัฒนาคุณภาพประเภทรายบุคคล(KAIZEN)

(แบบฟอร์ม F-WI-RA-QS-201/03)

<u>สำหรับงานพัฒนาคุณภาพงาน</u> เลขที่ผลงาน...... วันลงทะเบียน......

| ชื่อ-สกุล <u>รัตนาวลี อภิบาลเกี</u> ย                                                                                                    | <u>รติ</u> เบอร์ติดต่อ_ <u>2707</u> Email Address <u>ratta</u>                                               | nawalee.apk@mahidol.ac.th ภาควิชา/หน่วยงาน งานสารสนเทศเพื่อการวิเคราะห์ข้อมูลทางสุขภาพ |  |  |  |  |  |  |  |  |
|----------------------------------------------------------------------------------------------------|----------------------------------------------------------------------------------------------------|----------------------------------------------------------------------------------------|--|--|--|--|--|--|--|--|
| ื่อ-สกุล <u>รัตนาวลี อภิบาลเกียรติ</u> รหัสบุคคล <u>013115 (</u> ข้อมูลผู้รับเงินโอนเข้าบัญชีเงินเดือนผ่านรหัสบุคคลกรณีที่ผลงานผ่านเกณฑ์ - กรุณาระบุให้ครบ) |                                                                                                    |                                                                                        |  |  |  |  |  |  |  |  |
| <b>หมายเหตุ</b> :- ผลงานทุกประเ                                                                                                    | <b>หมายเหตุ</b> :- ผลงานทุกประเภทที่ส่งประกวดเป็นลิขสิทธิ์ของคณะฯ ห้ามมิให้ผู้ใดนำไปเผยแพรโดยไม่ได้รับอนุญาต |                                                                                        |  |  |  |  |  |  |  |  |
| โปรดเขียน 🖌 ในช่อง                                                                                                    | 🗹 อนุญาตให้เผยแพร่ผลงานทางWebsite                                                                            | 🗌 ไม่อนุญาตให้เผยแพร่ผลงานทางWebsite                                                   |  |  |  |  |  |  |  |  |
| (โปรดระบุ)                                                                                                    | 🗌 ไม่ต้องการต่อยอดผลงานเป็น R2R                                                                              | 🗹 *ต้องการต่อยอดผลงานเป็น R2R                                                          |  |  |  |  |  |  |  |  |

|                                                               |                           |                        | ชื่อผลง                  | าน การ      | เติดตามก        | ารใช้รายงานบนระบบ Microsoft Power Bl                                                                                                    |  |  |  |  |  |
|---------------------------------------------------------------|---------------------------|------------------------|--------------------------|-------------|-----------------|----------------------------------------------------------------------------------------------------|--|--|--|--|--|
| 1.สภ                                                          | าพปัญหา <u>ก่อ</u>        | <mark>น</mark> ปรับปรุ | 9                        |             |                 | 2.กระบวนการปรับปรุง/สภาพ <u>หลัง</u> ปรับปรุง                                                                                                    |  |  |  |  |  |
| 1.ระบุรายละเอียดตามหัวข้อ                                     | ว ด้านล่างนี้             |                        |                          |             |                 | 2.สภาพการทำงานใหม่ /กระบวนการทำงานใหม่                                                                                                    |  |  |  |  |  |
| 1.1 สภาพการทำงานเดิม แล                                       | ะปัญหาที่พบ               | จากการท่               | ำงาน                     |             |                 | PDCA ครั้งที่ 1 (ม.คก.พ.62)                                                                                                    |  |  |  |  |  |
| งานสารสนเทศเพื่อการวิเคร                                      | กะห์ข้อมูลท               | างสุขภาท               | งได้มีการ                | รพัฒนา      | รายงาน          | Plan-ต้องการติดตามการใช้รายงานบนระบบ MS Power Bl                                                                                                    |  |  |  |  |  |
| ด้วยระบบ MS Power BI จ                                        | นถึงปัจจุบัน              | จำนวน                  | 1,331 ร                  | ายงาน       | ซึ่งมีผู้ใช้    | Do-ด้วยระบบ MS Power BI เองมี tool ที่เรียกว่า Usage metrics รองรับเพื่อแสดงการใช้งานบน                                                                       |  |  |  |  |  |
| รายงานทั้งหมด 100 licens                                      | e ผู้ใช้งานแต             | iaะ acco               | ount ต่า                 | งใช้ราย     | งานเพื่อ        | ระบบ MS Power BI อยู่แล้ว จึงสามารถเลือกเมนูเพื่อสร้าง Usage metrics สำหรับแต่ละรายงาน หรือ                                                                   |  |  |  |  |  |
| แสดงผลรายงานที่แตกต่างกั                                      | นไปตามความ                | เต้องการเ              | พื่อตอบโ                 | ็จทย์กา     | รบริหาร         | จะจัดตามกลุ่ม Workspace ก็ได้                                                                                                    |  |  |  |  |  |
| และวิจัยของคณะแพทยศาส                                         | ตร์โรงพยาบา               | ลรามาธิเ               | Jดี เนื่อง <sup>ะ</sup>  | จากมีกา     | เรใช้งาน        | Check-เมื่อดำเนินการสร้างเรียบร้อยแล้ว พบว่าการแสดงผลจะแสดงได้เพียง 90 วันย้อนหลังเท่านั้น                                                                    |  |  |  |  |  |
| และมีรายงานจำนวนมาก ก                                         | ารติดตามกา                | รใช้งานเ               | เต่ละราย                 | มงานจึง     | เป็นการ         | Act-จึงได้ทำการทบทวนผลของการปรับปรุงครั้งนี้ เพื่อหาแนวทางให้แสดงผลย้อนหลังได้มากกว่า 90 วัน                                                                  |  |  |  |  |  |
| แสดงให้เห็นว่าแต่ละรายงาน                                     | มีผู้ใช้งานอย่า           | เงไรบ้าง ด             | จังนั้นจึงไ              | ด้จัดทำ     | สรุปการ         | PDCA ครงท 2 (พ.ศม.ย.64)                                                                                                    |  |  |  |  |  |
| ใช้งานด้วยระบบ MS Powe                                        | r BI ที่เรียกว่า          | ı Usage ı              | metrics                  | ขึ้น แต่    | ้<br>ข้อจำกัด   | Plan-จากการปรีบปรุงครั้งก่อน จึงสืบค้นการนำข้อมูลออกจาก Usage metric เพื่อจัดเก็บข้อมูลไว้<br>โดยการนั้นแนวนี้เป็นการประกูล                                   |  |  |  |  |  |
| ของการแสดงผลจะแสดงเ                                           | พียง 90 วันย์             | ้อนหลัง                | เท่านั้น                 | หากดูย้     | ้อนหลัง         | ตดตามยอนหลงทมากกว่า 90 วน<br>Do ช้ออวรเข้าสระยบด้วย Clobal admin แล้วไปชื่อยน Admin partal ออองั้นเสืออเมน Audit เพื่อ                                        |  |  |  |  |  |
| มากกว่านี้จำเป็นต้อง Export                                   | : ข้อมูลเพื่อจัเ          | จเก็บโดย               | ทำเป็น ro                | outine      |                 | DO-ท การเขาสู่ระบบทรอ Global admin และเบทเมนู Admin poral จากนนเลยกเมนู Addit เพย<br>Evoort ข้อขอย้อยหลัง 00 วัน แล้วอัดเอ็มใยรูปแบบ csv โดยห่วยปีย routine   |  |  |  |  |  |
| 1.2 ระบวัตถุประสงค์ในการดำเนินการครั้งนี้                     |                           |                        |                          |             |                 | cxport ขอสูแออนหเพ zo มน แม่งพมายเอนนู่อนออ Csv เพยทาเอน routine<br>Check-เมื่อดำเมินการ Export เป็น routine สามารถจัดเก็บตั้งหลังมีครับหลังได้มากกว่า 90 วับ |  |  |  |  |  |
| - เพื่อแสดงความถี่การเข้าใช้งาน และจำนวนรายงานที่พัฒนาได้     |                           |                        |                          |             |                 |                                                                                                    |  |  |  |  |  |
| - เพื่อติดตามการใช้รายงานบนระบบ MS Power BI ได้มากกว่า 90 วัน |                           |                        |                          |             | วัน             | เพื่อ Export มีหลายขั้นตอนใช้เวลามากกว่า 5 นาที                                                                                                    |  |  |  |  |  |
| - เพื่อลดระยะเวลาการ Exp                                      | ort ข้อมูลกา <sup>.</sup> | รใช้งานได้             | ,<br>I                   |             |                 | PDCA ครั้งที่ 3 (ก.พมี.ค.65)                                                                                                    |  |  |  |  |  |
| 3. ผลดำเนินโครงการ                                            | Ū                         |                        |                          |             |                 | Plan-จากการปรับปรุงครั้งที่ 2 จึงสืบค้นเพิ่มเติมและได้ปรึกษาผู้เชี่ยวชาญพบว่า สามารถ Export ข้อมูล                                                            |  |  |  |  |  |
| จากการปรับปรุงครั้งที่ 1 สาม                                  | มารถแสดงคว                | ามถี่การใ              | ช้งานและ                 | ะจำนวเ      | เรายงาน         | ได้ด้วยโปรแกรม Powershell                                                                                                    |  |  |  |  |  |
| ,<br>ที่พัฒนาได้ แต่ข้อมลย้อนห                                | ลังเพียง 90               | วัน จึงปร              | เ<br>ับปรงค <sup>3</sup> | รั้งที่ 2 เ | สามารถ          | Do-ใช้คำสั่งพิมพ์ Command ผ่าน Powershell<br>Check-เมื่อดำเนินการ Export ด้วย Command ผ่าน Powershell สามารถจัดเก็บได้มากกว่า 90 วัน                          |  |  |  |  |  |
| Export ข้อมลมาจัดเก็บทำเนื                                    | ใน routine เ              | พื่อให้ได้ม            | ากกว่า 9                 | 90 วันได้   | <i>์</i> แต่การ |                                                                                                    |  |  |  |  |  |
| ่<br>Export มีหลายขั้นตอนใช้เว                                | ลานาน ดังนั้              | นได้ปรับ               | ปรงครั้งเ                | 1ี่ 3 สาว   | มารถลด          | โดยทำเป็น routine                                                                                                    |  |  |  |  |  |
| ระยะเวลาลงได้จากมากกว่า                                       | ร บาที เป็บบ้             | ้อยกว่าหรื             | รั<br>ร้อเท่ากับ         | เ1 บาพี     |                 | Act-จากการปรับปรุงครั้งนี้สามารถลดเวลาการ Export ได้น้อยกว่าหรือเท่ากับ 1 นาที<br>ชุรีสุร อ์ ซ อ                                                              |  |  |  |  |  |
| elaอ้าเป็นการ(เอื้อน) / จีไ)                                  |                           |                        |                          |             |                 | * หมายเหตุ : ผู้ที่มีสิทธิเข้าพิจารณาขอทุนสนับสนุนการวิจัย R2R                                                                                                |  |  |  |  |  |
| หลัง                                                          |                           |                        |                          |             |                 | ณฑาะพลง นทพานสถุนขาการทหลุ่น เกานน <u>รบรทรออน (* 7 รมของ</u> เพียแจงความประสงคของทาน<br>4. มาตรสานการทำงาน (โปรดระบ)                                         |  |  |  |  |  |
| ตัวชีวัด                                                      | เป้าหมาย                  | ก่อน                   | 1                        | 2           | 3               |                                                                                                    |  |  |  |  |  |
| แสดงความถี่การเข้าใช้งาน ได้ ไม่ได้ ได้                       |                           |                        | ได้                      | ได้         | ได้             | ✓ แนน เกิญ เมาารถาน(WI) / มาตรลาบการใช้งาน                                                                                                    |  |  |  |  |  |
| และจำนวนรายงานได้                                             |                           |                        |                          |             |                 | (ระบวิธีการ ระยะเวลา ผู้รับผิดชอบที่ชัดเจนและครอบคลม พร้อมหลักธาบแนบ)                                                                                         |  |  |  |  |  |
| ติดตามการใช้รายงานระบบ                                        | >90                       | <=90                   | <=90                     | >90         | >90             | 5.การขยายผลกิจกรรม (โปรดระบ)                                                                                                    |  |  |  |  |  |
| MS Power BI (วัน)                                             |                           |                        |                          |             |                 | 🗖 ใช้เอพาะตนเองเท่านั้น 🗹 ใช้เอพาะใบหม่วยเงาบของท่าน                                                                                                    |  |  |  |  |  |
| ลดระยะเวลาการ Export                                          | 1-2                       | 5                      | 5                        | 5           | <=1             | 🗌 เข้ใบหน่วยงานลื่นภายในคณะๆ 🗖 ใช้ใบหน่วยงานอี่บภายบอกคณะๆ                                                                                                    |  |  |  |  |  |
| ข้อมูล (นาที)                                                 |                           |                        |                          |             |                 |                                                                                                    |  |  |  |  |  |
| L                                                             |                           |                        |                          |             |                 |                                                                                                    |  |  |  |  |  |

ลงชื่อ(เจ้าของผลงาน) .....

ลงชื่อ(หัวหน้า ภาค/ฝ่าย/งาน/หน่วย)......

สังกัด งานสารสนเทศเพื่อการวิเคราะห์ข้อมูลทางสุขภาพ ฝ่ายสารสนเทศ

(hm)

วัน / เดือน / ปี 29 เมษายน 2565

how I

| งานสารสนเทศเพื่อการวิเคราะห์ข้อมูลทางสุขภาพ ฝ่ายสารสนเทศ โรงพยาบาลรามาธิบดี | เอกสารเลขที่ WI_RA <sup>.</sup>                       | TTANAWALEE_004  |  |  |
|-----------------------------------------------------------------------------|-------------------------------------------------------|-----------------|--|--|
| คู่มือวิธีปฏิบัติงาน Cognos (Work Instruction)                              | ฉบับที่ 1                                             | หน้าที่ 1 จาก 5 |  |  |
| เรื่อง การติดตามการใช้รายงานบนระบบ Microsoft Power Bl                       | ระบบ Microsoft Power Bl วันที่ปรับปรุง 29 เมษายน 2565 |                 |  |  |

# วัตถุประสงค์

- เพื่อแสดงความถี่การเข้าใช้งาน และจำนวนรายงานที่พัฒนาได้
- เพื่อติดตามการใช้รายงานบนระบบ MS Power BI ได้มากกว่า 90 วัน
- เพื่อลดระยะเวลาการ Export ข้อมูลการใช้งานได้

### วิธีดำเนินการ

 แสดงความถี่การเข้าใช้งาน และจำนวนรายงานที่พัฒนาได้ด้วยการสร้าง Usage metrics โดยเข้าสู่ระบบ MS Power BI จากนั้นไปที่ รายงาน แล้วเลือกเมนู View usage metrics report แล้วปรับปรุงรูปแบบการนำเสนอ ส่วนนี้จะแสดงความถี่การเข้าใช้งาน และจำนวน รายงานได้ทั้งรายงานนั้น ๆ หรือแก้ไขรายงานเพื่อดูทั้ง Workspace ที่ใช้งานอยู่

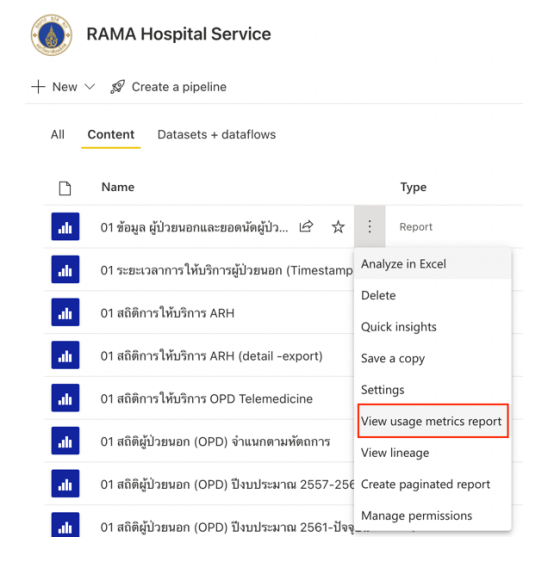

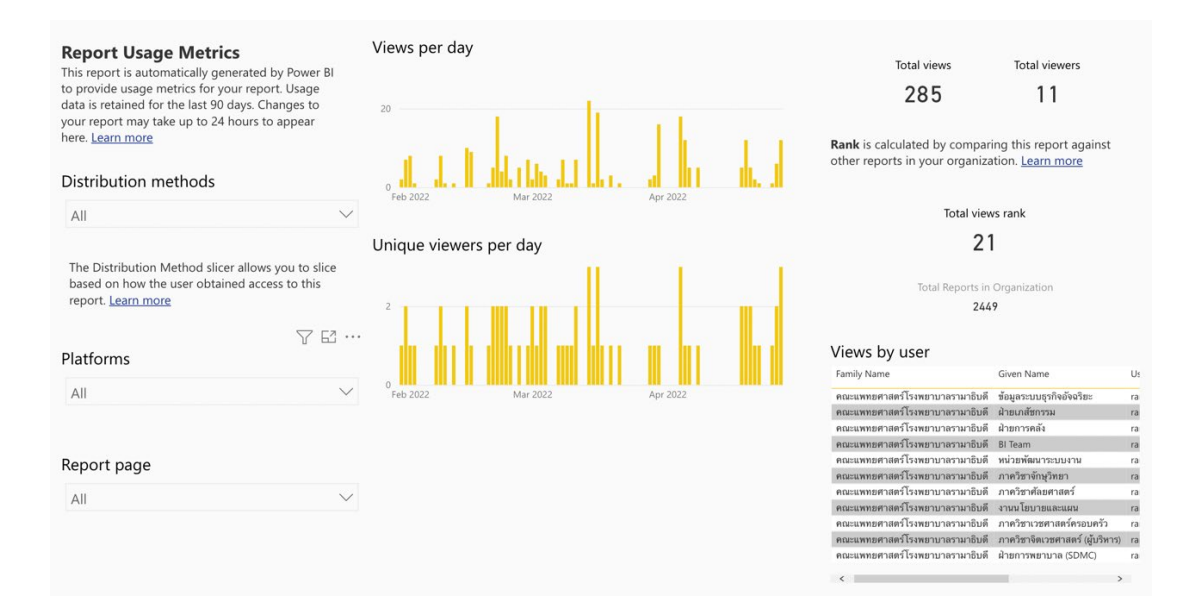

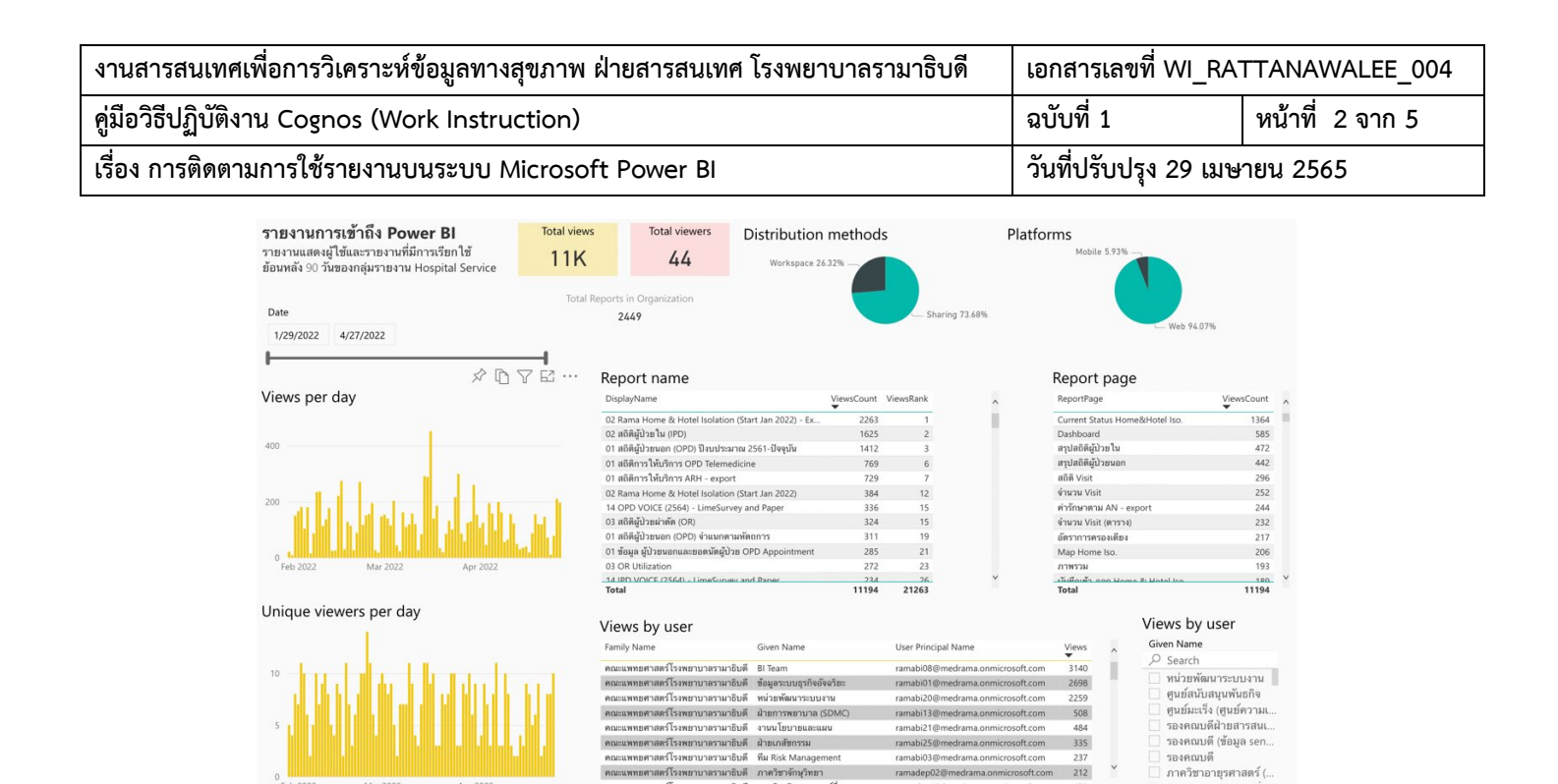

# หากต้องการแสดงทั้งหมดไปที่เมนูขวาบน เลือก Setting แล้วเลือก Admin portal เพื่อดู Usage metrics ทุก ๆ Workspace

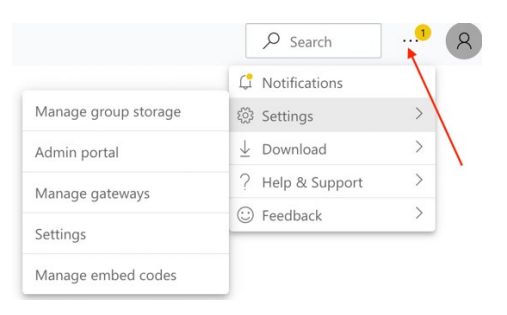

#### Admin portal

| nune secongs         |      |         |          |         |         |        |        |       |         |        |     |                      |          |          |        |       |          |          |         |              |        |        |          |          |          |         |           |             |         |  |
|----------------------|------|---------|----------|---------|---------|--------|--------|-------|---------|--------|-----|----------------------|----------|----------|--------|-------|----------|----------|---------|--------------|--------|--------|----------|----------|----------|---------|-----------|-------------|---------|--|
| sage metrics         | Num  | ber     | of U     | ser [   | Dash    | nbo    | ards   |       |         |        | Nur | nbe                  | r of     | Use      | r Rej  | port  | S        |          |         | Nu           | mb     | er o   | of U     | Jser     | r Da     | atas    | sets      |             |         |  |
| sers                 |      |         |          |         |         |        |        |       |         |        |     |                      |          |          |        |       |          |          |         |              |        |        |          |          |          |         |           |             |         |  |
| emium Per User       |      |         |          | 14      | 46      |        |        |       |         |        |     |                      |          | 1        | 33     | 5     |          |          |         |              |        |        |          | 7        | 3        | 4       |           |             |         |  |
| ıdit logs            |      | Со      | unt      | of D    | ash     | boa    | rdlo   | ł     |         |        |     |                      |          | Cou      | int c  | of Id |          |          |         |              |        |        | C        | lou      | nt       | of I    | d         |             |         |  |
| pacity settings      |      |         |          |         |         |        |        |       |         |        |     |                      |          |          |        |       |          |          |         |              |        |        |          |          |          |         |           |             |         |  |
| Refresh summary      |      |         |          |         |         |        |        |       |         |        |     |                      |          |          |        |       |          |          |         |              |        |        |          |          |          |         |           |             |         |  |
| bed Codes            | Most | t Coi   | nsun     | ned     | Dasi    | hbo    | ard    | s by  | Use     | ers    |     |                      |          |          |        |       |          |          |         |              |        |        |          |          |          |         |           |             |         |  |
| ganizational visuals | 100  | 100     |          |         |         |        |        |       |         |        |     |                      |          |          |        |       |          |          |         |              |        |        |          |          |          |         |           |             |         |  |
| ire connections      |      |         |          | 'n      |         |        |        | T.    | i i     |        |     |                      |          |          |        |       |          |          |         |              |        |        |          |          |          |         |           |             |         |  |
| orkspaces            |      |         |          |         |         |        |        |       |         |        |     |                      |          |          |        |       |          |          |         |              |        |        |          |          |          |         |           |             |         |  |
| stom branding        | 50   | 50      |          |         |         |        |        |       |         |        |     |                      |          |          |        |       |          |          |         |              |        |        |          |          |          |         |           |             |         |  |
| tection metrics      |      |         |          |         |         |        |        |       |         |        |     |                      |          |          |        |       |          |          |         |              |        |        |          |          |          |         |           |             |         |  |
| atured content       |      |         |          |         |         |        |        |       |         |        |     |                      |          |          |        | T     |          | i i      |         |              |        |        |          |          |          |         |           |             |         |  |
|                      | 0 -  | or COVI | ค่ารักษา | MT - 18 | ansplan | nenssu | NEDTSN | Dawan | ma Pers | URCSML |     | led - 17<br>ation te | t - 1805 | /e - 175 | thoped | rderv | Breast C | พื่อประก | lomecar | <br>est_dash | stSumD | t_Huma | ain Stro | ain Stro | เรากำลัง | 1786689 | t ค่ามริก | 8_ຢູ່ນີ່ງງຍ | ZPacs.p |  |

| งานสารสนเทศเพื่อการวิเคราะห์ข้อมูลทางสุขภาพ ฝ่ายสารสนเทศ โรงพยาบาลรามาธิบดี | เอกสารเลขที่ WI_RA    | TTANAWALEE_004                    |  |
|-----------------------------------------------------------------------------|-----------------------|-----------------------------------|--|
| คู่มือวิธีปฏิบัติงาน Cognos (Work Instruction)                              | ฉบับที่ 1             | หน้าที่ 3 จาก 5                   |  |
| เรื่อง การติดตามการใช้รายงานบนระบบ Microsoft Power Bl                       | วันที่ปรับปรุง 29 เมษ | ู่<br>เที่ปรับปรุง 29 เมษายน 2565 |  |

 หากต้องการติดตามการใช้รายงานบนระบบ MS Power BI มากกว่า 90 วัน จำเป็นต้อง Export เก็บเป็น log ไว้เอง เนื่องจากข้อจำกัด ของระบบจะจัดเก็บเพียง 90 วัน เท่านั้น สามารถทำได้โดยการเข้าสู่ระบบด้วย account ที่เป็น Global admin เท่านั้น จากนั้นไปที่เมนู ขวาบน เลือก Setting แล้วเลือก Admin portal เมื่อเข้าสู่หน้า Admin portal เลือกเมนู Audit logs ตามภาพ

| Admin portal                              |                                                                                                    |
|-------------------------------------------|----------------------------------------------------------------------------------------------------|
| Tenant settings<br>Usage metrics<br>Users | Audit logs are managed in the Microsoft 365 Admin Center<br>Go there to view tenant activity and export logs.<br>Auditing is only available in certain regions while the feature is in preview. Learn more about audit logs |
| Premium Per User<br>Audit logs            | Go to Microsoft 365 Admin Center                                                                                                    |
| Capacity settings<br>Refresh summary      | 1                                                                                                    |
| Embed Codes<br>Organizational visuals     |                                                                                                    |
| Azure connections<br>Workspaces           |                                                                                                    |
| Custom branding<br>Protection metrics     |                                                                                                    |
| Featured content                          |                                                                                                    |

จะขึ้นหน้าต่างใหม่ไปที่ Audit Microsoft 365 แล้วเลือกเมนู Audit จะแสดง filter เพื่อให้กรองข้อมูลโดยย้อนหลังได้ 90 วัน แล้วทำ การ Search เพื่อแสดงข้อมูลก่อน Export ได้เป็นไฟล์ csv

|             | Microsoft Purview   |                                      |                                           | <b>@</b> ?(                                         |
|-------------|---------------------|--------------------------------------|-------------------------------------------|-----------------------------------------------------|
| ≡           |                     |                                      |                                           |                                                     |
| ŵ           | Home                | Audit                                |                                           | 🄰 Learn about audit 🛛 \land Remove from navigation  |
| ₽           | Compliance Manager  | Search Audit ratention policies      |                                           |                                                     |
| $\oslash$   | Data classification |                                      |                                           |                                                     |
| 문           | Data connectors     | Date and time range * Activitie      | 5                                         | File, folder, or site ①                             |
| $\triangle$ | Alerts              | Start Tue Mar 01 2022 00:00 V Choose | which activities to search for $\sim$     | Enter all or a part of the name of a file, website, |
| Ł           | Reports             | Users                                |                                           |                                                     |
|             | Policies            | Fri Apr 29 2022 🔤 00:00 🗸 Add the    | users whose audit logs you want to search |                                                     |
| Q           | Permissions         | Search Clear all                     |                                           |                                                     |
| ඵ           | Trials              |                                      |                                           |                                                     |
| Sol         | utions              |                                      |                                           |                                                     |
| ₽₽          | Catalog             |                                      |                                           |                                                     |
| R           | Audit               |                                      |                                           |                                                     |

| งานสารสนเทศเพื่อการวิเคราะห์ข้อมูลทางสุขภาพ ฝ่ายสารสนเทศ โรงพยาบาลรามาธิบดี | เอกสารเลขที่ WI_RA    | TTANAWALEE_004  |
|-----------------------------------------------------------------------------|-----------------------|-----------------|
| คู่มีอวิธีปฏิบัติงาน Cognos (Work Instruction)                              | ฉบับที่ 1             | หน้าที่ 4 จาก 5 |
| เรื่อง การติดตามการใช้รายงานบนระบบ Microsoft Power Bl                       | วันที่ปรับปรุง 29 เมษ | ายน 2565        |

|           | Microsoft Purview   |     |                            |                           |                                  |                        | I ? B                            |
|-----------|---------------------|-----|----------------------------|---------------------------|----------------------------------|------------------------|----------------------------------|
| ≡         |                     | Au  | dit > Audit search         |                           |                                  |                        |                                  |
| ŵ         | Home                | Tue | esday, Mar 1, 2022 12:00:0 | 0 AM to Friday, Apr 29, 2 | 022 12:00:00 AM                  |                        |                                  |
| 8         | Compliance Manager  |     |                            |                           |                                  |                        |                                  |
| $\oslash$ | Data classification | ,   | Export 🗸                   |                           |                                  |                        | 150 items                        |
| 먉         | Data connectors     |     | Date $\downarrow$          | IP Address                | User                             | Activity               | Item                             |
| $\wedge$  | Alerts              |     | Apr 28, 2022 11:34 PM      | 202.28.177.167            | ramaexec08@medrama.onmicrosoft.c | Viewed Power BI report | Data for COVID-19 Strategic Plan |
| Ł         | Reports             |     | Apr 28, 2022 11:34 PM      | 202.28.177.167            | ramaexec08@medrama.onmicrosoft.c | Viewed Power BI report | Data for COVID-19 Strategic Plan |
| <u>↓</u>  | Policies            |     | Apr 28, 2022 11:34 PM      | 202.28.177.167            | ramaexec08@medrama.onmicrosoft.c | Viewed Power BI report | 01 สรุปสถิติการมาตรวจที่ OPD ARI |
| Q         | Permissions         |     | Apr 28, 2022 11:34 PM      | 202.28.177.167            | ramaexec08@medrama.onmicrosoft.c | Viewed Power BI report | 01 รายได้คำรักษาพยาบาล (Billing) |
| <u>с</u>  | Trials              |     | Apr 28, 2022 11:34 PM      | 202.28.177.167            | ramaexec08@medrama.onmicrosoft.c | Viewed Power BI report | Plan ผู้ป่วยนัด                  |
| Solu      | itions              |     | Apr 28, 2022 11:34 PM      | 202.28.177.167            | ramaexec08@medrama.onmicrosoft.c | Viewed Power BI report | 01 สถิติการให้บริการ OPD Telemec |
| ₽         | Catalog             |     | Apr 28, 2022 11:34 PM      | 202.28.177.167            | ramaexec08@medrama.onmicrosoft.c | Viewed Power BI report | ความหนาแน่นผู้ป่วย OPD           |
|           | Audit               |     | Apr 28, 2022 11:29 PM      | 202.28.177.130            | ramabi01@medrama.onmicrosoft.com | Viewed Power BI report | ER Service Review New 2021       |

 หากสังเกตขั้นตอนการเข้าถึงหน้า Audit Microsoft 365 เพื่อทำการ Export มีหลายขั้นตอนทำให้ใช้ระยะเวลานาน สามารถใช้ Command ผ่าน Powershell ได้ โดยการลงโปรแกรม Powershell ISE ที่คอมพิวเตอร์ จากนั้นใช้ Script ดังต่อไปนี้

#### <u>คำสั่ง</u>

#The first command sets the execution policy for Windows computers and allows scripts to run. #1 time Set-ExecutionPolicy RemoteSigned

#The following command loads the Exchange Online management module. Import-Module ExchangeOnlineManagement

#1 time
Install-Module -Name ExchangeOnlineManagement

#Next, you connect using your user principal name. A dialog will prompt you for your password and any multi-factor authentication requirements. Connect-ExchangeOnline -UserPrincipalName <username@microsoft.com>

#Now you can query for Power BI activity. In this example, the results are limited to 1,000, shown as a table, and the "more" command causes output to display one screen at a time. #Search-UnifiedAuditLog -StartDate 4/26/2022 -EndDate 4/27/2022 -RecordType PowerBIAudit -ResultSize 5000 | Format-Table | More

Search-UnifiedAuditLog -StartDate 4/26/2022 -EndDate 4/27/2022 -RecordType PowerBIAudit ResultSize 5000 | Export-Csv -Path "d:\PowerBIAuditLog.csv" -NoTypeInformation

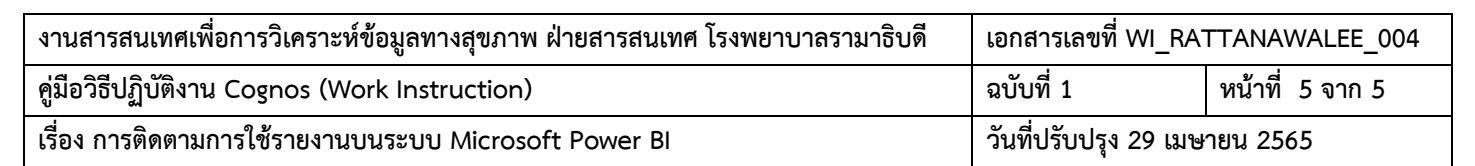

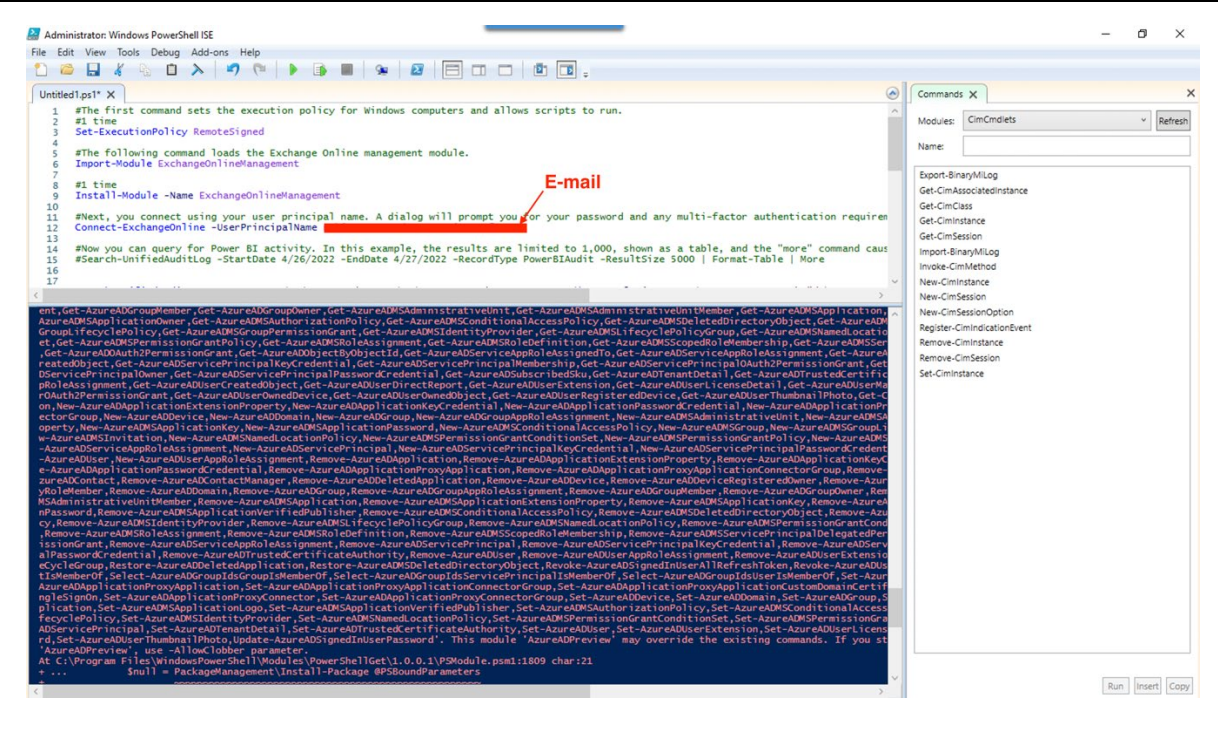

|   | Name                                        | Date modified    | Туре    |
|---|---------------------------------------------|------------------|---------|
|   | app                                         | 04-03-2020 12:18 | File fo |
| у | Data                                        | 20-02-2020 16:20 | File fo |
|   | Data_Cancer                                 | 11-08-2021 12:01 | File fo |
|   | Googel Drive                                | 24-08-2021 00:53 | File fo |
|   | MS365                                       | 23-08-2021 21:16 | File fo |
|   | MSSQLSERVER                                 | 15-01-2021 13:07 | File fo |
|   | OneDriveTemp                                | 08-05-2020 12:25 | File fo |
|   | Program Files                               | 14-10-2021 09:20 | File fo |
|   | R Program                                   | 14-02-2020 11:46 | Filef   |
|   | Software                                    | 24-03-2022 08:50 | File f  |
|   | SQL_Script                                  | 20-02-2020 16:20 | File fo |
|   | T252                                        | 13-05-2020 08:54 | File fo |
|   |                                             | 14-02-2020 11:43 | Filef   |
|   | User                                        | 14-02-2020 11:16 | Filef   |
|   | VMware File                                 | 11-01-2021 16:28 | File f  |
|   | VSPath2019                                  | 10-08-2021 14:30 | File f  |
|   | web_app                                     | 20-03-2020 14:29 | File f  |
|   | 🔄 msdia80.dll                               | 01-12-2006 23:37 | Appli   |
|   | PowerBlAuditLog.csv                         | 27-04-2022 11:38 | Micro   |
|   | uspGetActivateRequest.txt                   | 02-03-2020 11:14 | Text I  |
|   | uspGetStudentProfile.txt                    | 20-02-2020 15:36 | Text [  |
|   | VMware-workstation-full-16.1.0-17198959.exe | 11-01-2021 13:50 | Appli   |

 หลังจากดำเนินการแล้วพบว่าใช้เวลาในการจัดทำน้อยกว่าหรือเท่ากับ 1 นาที ในการ Export การใช้รายงานบนระบบ MS Power BI โดยทำเป็น routine แล้วจัดเก็บข้อมูลเพื่อติดตามผลได้ย้อนหลังที่มากกว่า 90 วันได้